2TMD041900D0032 | 08.05.2021

## Producthandboek

**Busch-Welcome<sup>®</sup> IP** 

H8303-03 Conciërge post

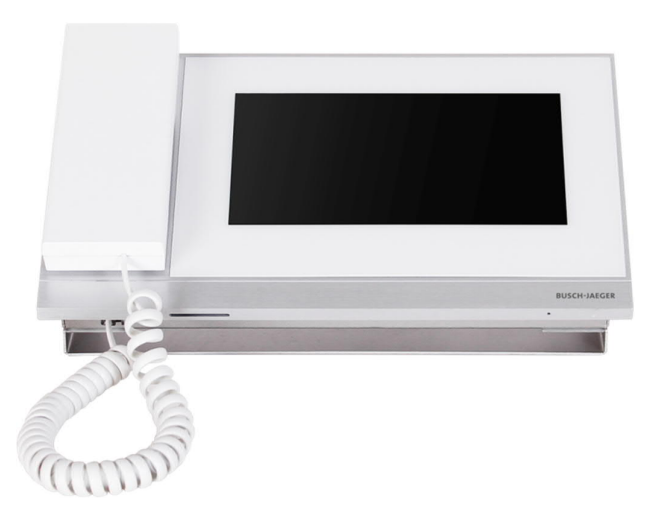

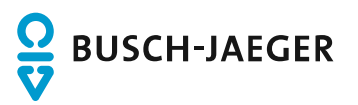

| 1 | Over de handleiding4 |                |                                              |          |  |  |  |  |
|---|----------------------|----------------|----------------------------------------------|----------|--|--|--|--|
| 2 | Veiligheid4          |                |                                              |          |  |  |  |  |
| 3 | Beoogd gebruik4      |                |                                              |          |  |  |  |  |
| А |                      |                |                                              |          |  |  |  |  |
| 4 | 4.1                  | Busch-Ja       | aeger-apparaten                              | 5        |  |  |  |  |
| _ |                      |                |                                              |          |  |  |  |  |
| 5 | Prod                 | uctbeschrij    | ving                                         | 6        |  |  |  |  |
|   | 5.1                  | Apparaa        | ttype                                        | 6        |  |  |  |  |
|   | 5.2                  | Bedienin       | gselementen                                  | 1        |  |  |  |  |
|   | 5.3                  | Terminal       | lbeschrijving                                | 8        |  |  |  |  |
| 6 | Tech                 | nische geg     | jevens                                       | 9        |  |  |  |  |
| 7 | Mont                 | age/installa   | atie                                         | 10       |  |  |  |  |
|   | 7.1                  | Eis voor       | de installateur                              | 10       |  |  |  |  |
|   | 7.2                  | Montage        | )                                            | 11       |  |  |  |  |
| 8 | Ingeb                | oruikname      |                                              | 12       |  |  |  |  |
|   | 8.1                  | Eerste in      | stallatie                                    | 12       |  |  |  |  |
|   | 8.2                  | Systeem        | instellingen openen                          | 15       |  |  |  |  |
|   | 8.3                  | Geluidsir      | nstellingen                                  | 16       |  |  |  |  |
|   | 8.4                  | Taalinste      | ellingen                                     | 17       |  |  |  |  |
|   | 8.5                  | Displayw       | veergave                                     | 18       |  |  |  |  |
|   | 8.6                  | Datum- e       | en tijdinstellingen                          | 19       |  |  |  |  |
|   | 8.7                  | Schermi        | nstellingen                                  | 20       |  |  |  |  |
|   | 8.8                  | Techniso       | che instellingen                             | 21       |  |  |  |  |
|   |                      | 8.8.1          | Technische instellingen openen               | 21       |  |  |  |  |
|   |                      | 8.8.2          | Lokale instellingen                          | 22       |  |  |  |  |
|   |                      | 8.8.3          | Wachtwoord wijzigen                          | 23       |  |  |  |  |
|   |                      | 8.8.4<br>8.8.5 | Deurgroep                                    | 24<br>25 |  |  |  |  |
|   | 8.9                  | Instelling     | jen resetten                                 | 27       |  |  |  |  |
|   | 8.10                 | Over           | ·                                            | 28       |  |  |  |  |
|   | 8.11                 | Een cont       | tact toevoegen                               | 29       |  |  |  |  |
| 9 | Werk                 | ing            |                                              | 30       |  |  |  |  |
|   | 9.1                  | Inkomen        | de oproep                                    | 30       |  |  |  |  |
|   |                      | 9.1.1          | Oproep van buitenpost/deurpost               | 30       |  |  |  |  |
|   |                      | 9.1.2          | Oproepen vanaf de portiercentrale/binnenpost | 32       |  |  |  |  |
|   | 9.2                  | Intercom       | 1                                            | 33       |  |  |  |  |
|   |                      | 9.2.1          | Het intercomscherm openen                    | 33       |  |  |  |  |
|   | 0.0                  | 9.2.2          | Een intercomoproep initiëren                 | 34       |  |  |  |  |
|   | 9.3                  | Bewakin        | g                                            | 35       |  |  |  |  |
|   |                      | 9.3.1<br>032   | Bewaking van buitenpost/deurpost             | 36       |  |  |  |  |
|   |                      | 9.J.Z          |                                              | 31       |  |  |  |  |

|     | 9.4      | Geschiedenis                    | 8  |
|-----|----------|---------------------------------|----|
|     | 9.5      | Doorsturen4                     | 1  |
|     | 9.6      | Nooddeblokkering4               | 2  |
|     | 9.7      | Deurgroep4                      | 5  |
|     | 9.8      | Alarmrapport4                   | 7  |
| 10  | Cyber    | veiligheid4                     | 9  |
|     | 10.1     | Disclaimer                      | .9 |
|     | 10.2     | Prestaties en service4          | .9 |
|     | 10.3     | Richtlijn voor opstelling       | 0  |
|     | 10.4     | Update                          | 0  |
|     | 10.5     | Back-up/herstel                 | 0  |
|     | 10.6     | Oplossing voor malwarepreventie | 0  |
|     | 10.7     | Wachtwoordregel5                | 0  |
| Opm | nerkinge | en5                             | 1  |

## 1 Over de handleiding

Lees deze handleiding aandachtig door en houd rekening met de informatie die deze bevat. Hiermee kunt u letsel en schade aan eigendommen voorkomen en zowel een betrouwbare werking als een lange levensduur van het apparaat garanderen.

Bewaar deze handleiding op een veilige plaats.

Als u het apparaat doorgeeft, geef dan ook deze handleiding door.

Busch-Jaeger aanvaardt geen aansprakelijkheid voor het niet naleven van de instructies in deze handleiding.

## 2 Veiligheid

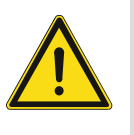

#### GEVAAR

Bij direct of indirect contact met spanningvoerende delen treedt er een gevaarlijke stroomschok in het lichaam op. Elektrische schok, brandwonden of de dood kunnen het gevolg zijn. Bij niet correct uitgevoerde werkzaamheden aan spanningvoerende delen bestaat brandgevaar.

- Voor montage en demontage eerst de netspanning uitschakelen!
- Werkzaamheden aan het 100 ... 240V-stroomnet uitsluitend laten uitvoeren door een erkend elektrotechnisch installatiebedrijf.

## 3 Beoogd gebruik

Als onderdeel van het Busch-Welcome IP-systeem kan dit apparaat alleen worden gebruikt met accessoires van dit systeem.

## 4 Milieu

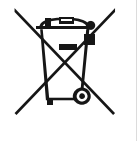

#### Overweeg de bescherming van het milieu!

Gebruikte elektrische en elektronische apparaten mogen niet via het huishoudelijk afval worden weggegooid. Breng uw apparaten naar het afvalstation of kijk online waar u ze kunt inleveren.

 Het apparaat bevat waardevolle grondstoffen die kunnen worden gerecycled. Breng het apparaat daarom naar de juiste inzamelplaats.

#### 4.1 Busch-Jaeger-apparaten

Alle verpakkingsmaterialen en apparaten van Busch-Jaeger dragen de markeringen en testzegels voor een juiste verwijdering. Voer het verpakkingsmateriaal, de elektrische apparaten en de componenten altijd af via een erkend inzamelpunt of verwijderingsbedrijf.

Busch-Jaeger-producten voldoen aan de wettelijke vereisten, met name de wetten betreffende elektronische en elektrische apparaten en de REACH-verordening.

(EU Richtlijn 2012/19/EU AEEA en 2011/65/EU RoHS)

(EU-REACH verordening en wet voor de uitvoering van de verordening (EG) No.1907/2006)

# 5 Productbeschrijving

## 5.1 Apparaattype

| Artikelnum<br>mer | Bestelnummer    | Productnaam | Kleur | Afmetingen<br>(DxHxW) mm |
|-------------------|-----------------|-------------|-------|--------------------------|
| H8303-03          | 2TMA130160W0022 | Guard unit  | White | 265 x 165 x 117          |

## 5.2 Bedieningselementen

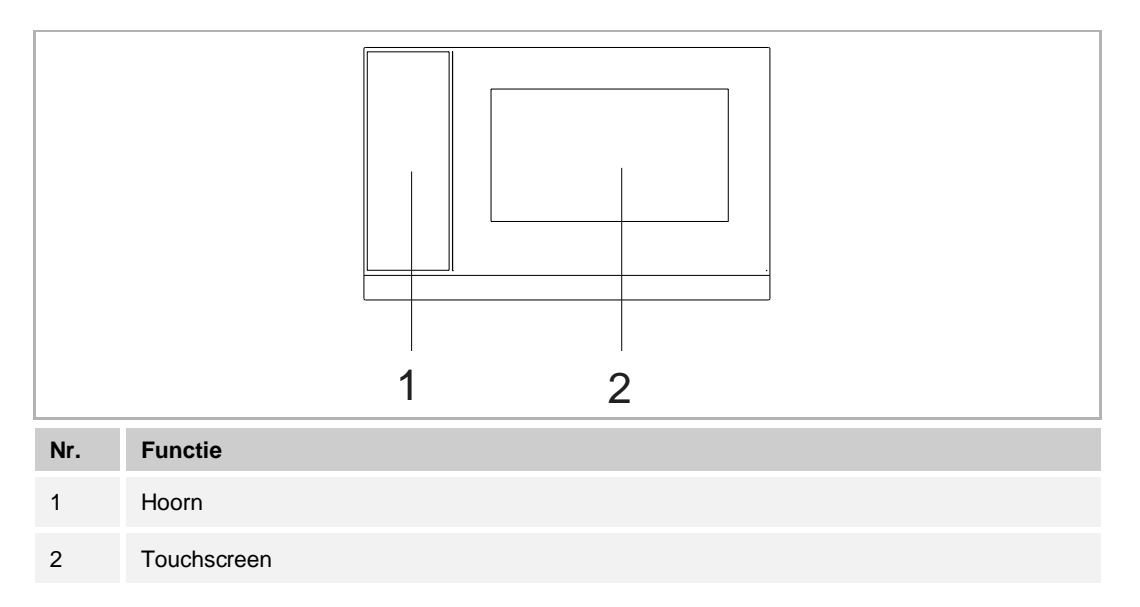

#### 5.3 Terminalbeschrijving

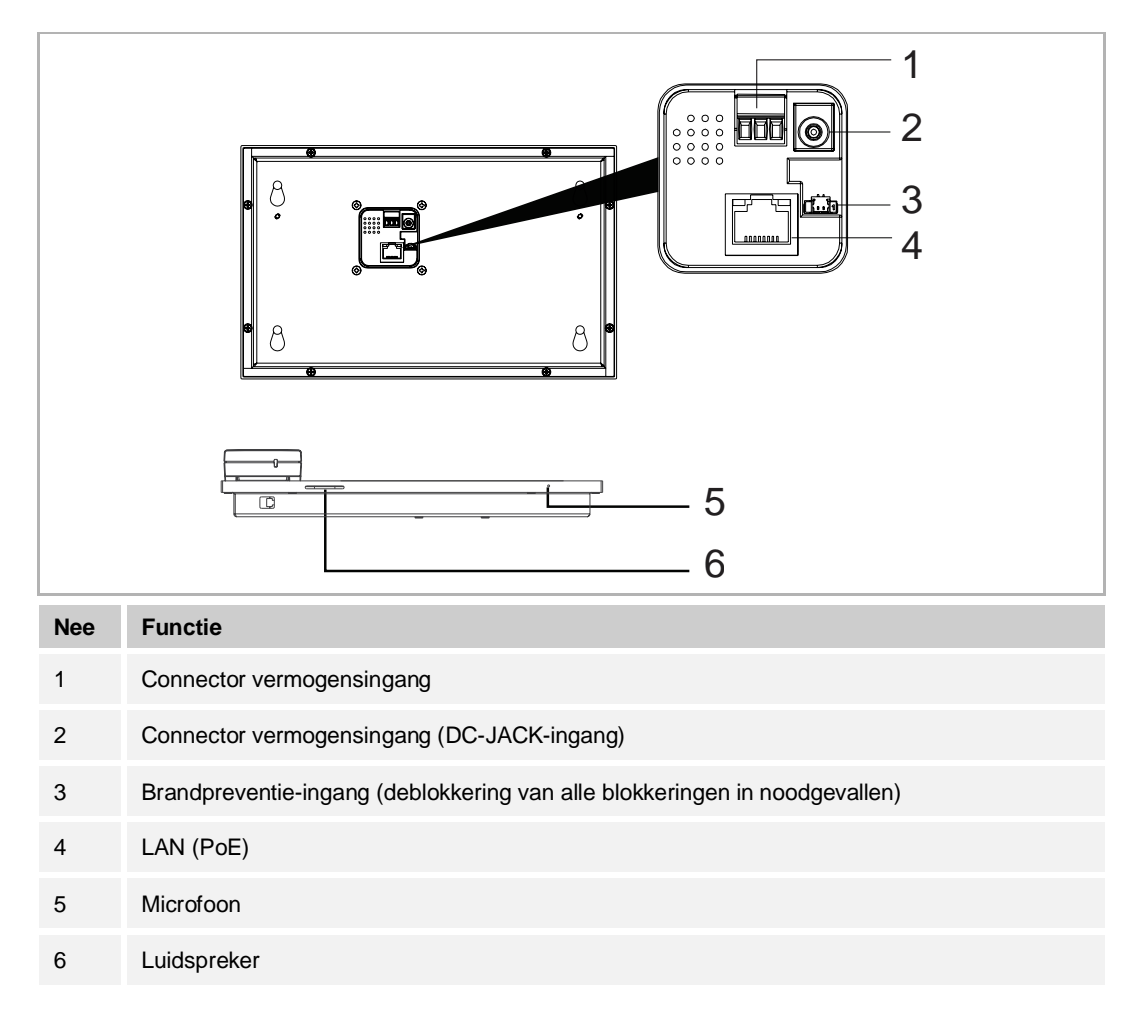

# 6 Technische gegevens

| Aanduiding                   | Waarde                                          |
|------------------------------|-------------------------------------------------|
| Spanningswaarde              | 24 V DC                                         |
| Bedrijfsspanningsbereik      | 20-27 V DC                                      |
| Nominale stroom              | 27 V DC, 230 mA<br>24 V DC, 260 mA              |
| Displaygrootte               | 7"                                              |
| Resolutie                    | 1024 x 600 pixel                                |
| Productafmetingen            | 265 mm × 165 mm × 115 mm                        |
| Omgevingstemperatuur         | -10 °C+55 °C                                    |
| PoE standaard                | IEEE802.3 af                                    |
| Netwerkaansluiting standaard | IEEE 802.3, 10Base-T/100Base-TX, auto MDI/MDI-X |

## 7 Montage/installatie

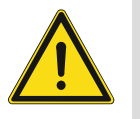

#### GEVAAR

Bij direct of indirect contact met spanningvoerende delen treedt er een gevaarlijke stroomschok in het lichaam op. Elektrische schok, brandwonden of de dood kunnen het gevolg zijn. Bij niet correct uitgevoerde werkzaamheden aan spanningvoerende delen bestaat brandgevaar.

- Voor montage en demontage eerst de netspanning uitschakelen!
- Werkzaamheden aan het 100 ... 240V-stroomnet uitsluitend laten uitvoeren door een erkend elektrotechnisch installatiebedrijf.

#### 7.1 Eis voor de installateur

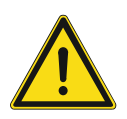

### Waarschuwing

Elektrische spanning!

Installeer het apparaat alleen als u over de nodige kennis en ervaring op elektrotechnisch gebied beschikt.

- Onjuiste installatie brengt uw leven en dat van de gebruiker van het elektrische systeem in gevaar.
- Onjuiste installatie kan ernstige schade toebrengen aan eigendommen, bijvoorbeeld door brand.

De minimaal noodzakelijke vakkennis en vereisten voor de installatie zijn als volgt:

- Pas de "vijf veiligheidsregels" toe (DIN VDE 0105, EN 50110):
  - 1. Koppel
  - 2. Beveilig tegen opnieuw verbonden te zijn
  - 3. Zorg dat er geen spanning is
  - 4. Verbind met aarde en kortsluiten
  - 5. Bedek aangrenzende delen of barricadeer ze.
- Gebruik geschikte persoonlijke beschermkleding.
- Gebruik alleen geschikt gereedschap en meetapparatuur.
- Controleer het type voedingsnet (TN-systeem, IT-systeem, TT-systeem) om de volgende voedingsomstandigheden te garanderen (klassieke verbinding met aarde, beschermende aarding, noodzakelijke aanvullende maatregelen, enz.).

### 7.2 Montage

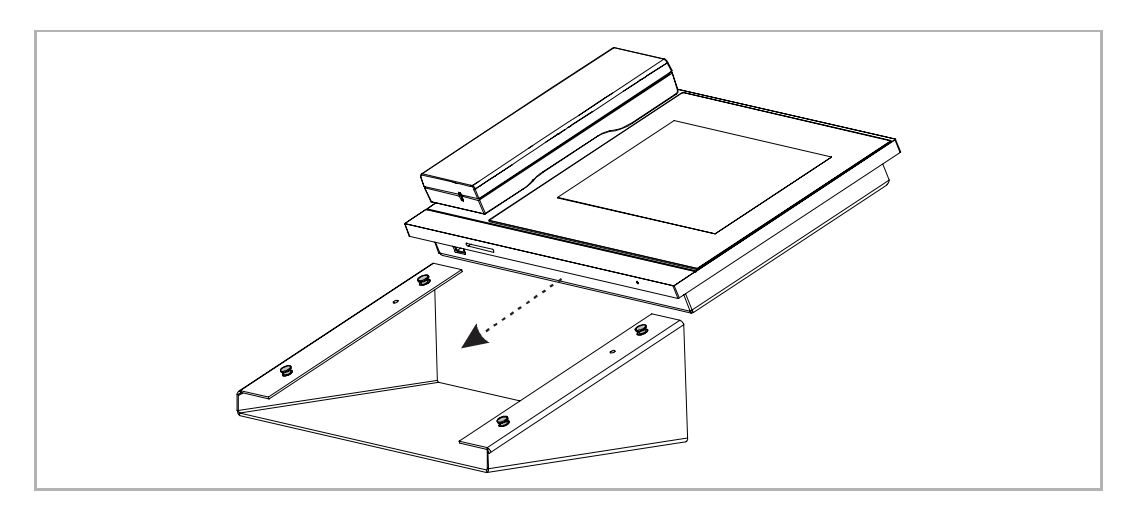

## 8 Ingebruikname

#### 8.1 Eerste installatie

De portiercentrale schakelt automatisch naar de eerste installatie als deze voor het eerst ingeschakeld of wanneer "Alle gegevens wissen" wordt geselecteerd op het scherm "Technische instellingen". Zie het hoofdstuk "Lokale instellingen" voor meer informatie.

#### 1. Systeemtaal selecteren

| INSTALLATION | I                             |   |  |  |  |  |  |  |
|--------------|-------------------------------|---|--|--|--|--|--|--|
|              | Please select system language |   |  |  |  |  |  |  |
|              | English                       | ✓ |  |  |  |  |  |  |
|              | 简体中文                          |   |  |  |  |  |  |  |
|              | Deutsch                       |   |  |  |  |  |  |  |
|              | Español                       |   |  |  |  |  |  |  |
|              | Français                      |   |  |  |  |  |  |  |
|              | Start                         |   |  |  |  |  |  |  |
|              |                               |   |  |  |  |  |  |  |

2. Licentievoorwaarden accepteren

| INSTALLATION                                                                                                    |                                                                                                    |              |  |  |  |  |  |
|----------------------------------------------------------------------------------------------------|----------------------------------------------------------------------------------------------------|--------------|--|--|--|--|--|
|                                                                                                    | ABB End User License Agreement ("EULA")                                                                                                  |              |  |  |  |  |  |
|                                                                                                    | IMPORTANT: PLEASE READ THE TERMS AND<br>CONDITIONS OF THIS LICENSE AGREEMENT<br>CAREFULLY BEFORE CONTINUING WITH THIS<br>PROGRAM INSTALL |              |  |  |  |  |  |
| This End-User License Agreement ("EULA") is a legal<br>agreement between you (either an individual or a single<br>entity) and ABB GENWAY XIAMEN ELECTRICAL<br>EQUIPMENT CO., LTD or its affiliates (the "Company") for<br>the "SOFTWARE PRODUCT". SOFTWARE PRODUCT<br>means the machine readable (object code) version of the |                                                                                                    |              |  |  |  |  |  |
|                                                                                                    | ✓ I accept the terms "Licensir                                                                                                    | ng Terms"    |  |  |  |  |  |
|                                                                                                    | <                                                                                                    | >            |  |  |  |  |  |
|                                                                                                    |                                                                                                    |              |  |  |  |  |  |
| INSTALLATION                                                                                                    |                                                                                                    |              |  |  |  |  |  |
|                                                                                                    | Licensing Terms<br>ABB-Welcome                                                                                                    |              |  |  |  |  |  |
| 3                                                                                                    | Open source licenses                                                                                                    |              |  |  |  |  |  |
|                                                                                                    | Following Licenses are used in<br>Guard unit H8303 & H8303-0x                                                                            | the products |  |  |  |  |  |
| Component: Linux OS<br>License : GNU GENERAL PUBLIC LICENSE V2<br>Copyright year: 1992 - 2010<br>Copyright holder: Linus Torvalds et al.                                                                                                    |                                                                                                    |              |  |  |  |  |  |
| 1                                                                                                    | Component: Rusuboy                                                                                                    |              |  |  |  |  |  |
| ✓ I accept the terms "Licensing Terms"                                                                                                    |                                                                                                    |              |  |  |  |  |  |
|                                                                                                    | <                                                                                                    | >            |  |  |  |  |  |

3. Datum en tijd instellen

| INSTALLATION |                             |    |     |        |      |      |  |  |
|--------------|-----------------------------|----|-----|--------|------|------|--|--|
|              | Please select date and time |    |     |        |      |      |  |  |
|              | Time Date                   |    |     |        |      |      |  |  |
|              | 03                          | 20 |     | 21     | 12   | 2017 |  |  |
|              | 04                          | 21 |     | 22     | 01   | 2018 |  |  |
|              | 05 :                        | 22 |     | 23     | 02   | 2019 |  |  |
|              | 06                          | 23 |     | 24     | 03   | 2020 |  |  |
|              | 07                          | 24 |     | 25     | 04   | 2021 |  |  |
|              | Time Format                 |    | Dat | e Form | at   |      |  |  |
|              | 24 hours                    | ~  | D   | D/MM/  | YYYY | *    |  |  |
|              |                             | <  |     |        | >    |      |  |  |
|              |                             |    |     |        |      |      |  |  |

### 8.2 Systeeminstellingen openen

Klik in het extra scherm op "Systeem" om het bijbehorende scherm te openen.

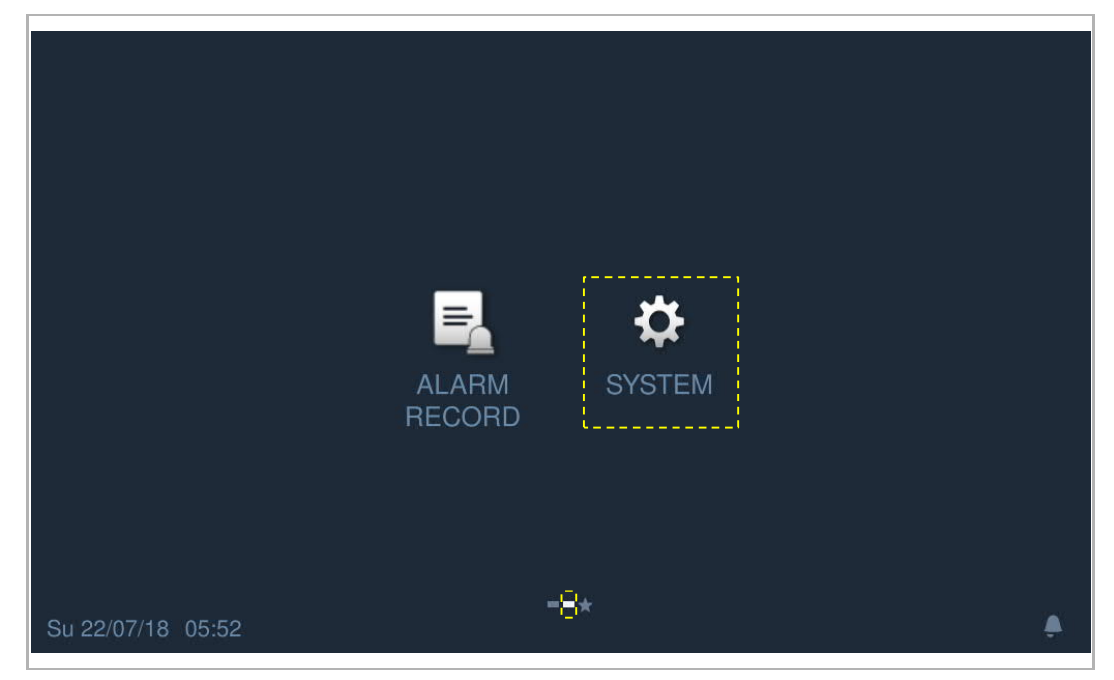

#### 8.3 Geluidsinstellingen

Klik in het scherm "Systeeminstellingen" op "Geluid" om de instellingen te openen.

|          | C System Settings                                                                                                    |                                                    |     |  |  |  |  |  |  |
|----------|----------------------------------------------------------------------------------------------------|----------------------------------------------------|-----|--|--|--|--|--|--|
| Sys      | stem settings                                                                                                    |                                                    |     |  |  |  |  |  |  |
| So       | und                                                                                                    | Sound                                              |     |  |  |  |  |  |  |
| Language |                                                                                                    | 1 Touch tone                                       | off |  |  |  |  |  |  |
| Dis      | play                                                                                                    | Ringtone settings                                  |     |  |  |  |  |  |  |
| Da       | te and time                                                                                                    | 2                                                  |     |  |  |  |  |  |  |
| So       | und                                                                                                    | Ringtone of outdoor station Ringtone of guard unit |     |  |  |  |  |  |  |
| Language |                                                                                                    | Ringtone 1    Ringtone 2                           | ~   |  |  |  |  |  |  |
| Display  |                                                                                                    | Ringtone of indoor staiton                         |     |  |  |  |  |  |  |
| Da       | te and time                                                                                                    | Ringtone 3 🗸                                       |     |  |  |  |  |  |  |
| Мо       | nitor settings                                                                                                    | 3 Volume settings                                  |     |  |  |  |  |  |  |
| En       | gineering settings                                                                                                    |                                                    |     |  |  |  |  |  |  |
| Re       | set settings                                                                                                    | 4 Repeated tone on                                 |     |  |  |  |  |  |  |
| Su 22    | 2/07/18 05:54                                                                                                    | ଡ                                                  | ۵   |  |  |  |  |  |  |
|          |                                                                                                    |                                                    |     |  |  |  |  |  |  |
| Nr.      | Functie                                                                                                    |                                                    |     |  |  |  |  |  |  |
| 1        | Instelling aanraakgeluid                                                                                                    |                                                    |     |  |  |  |  |  |  |
| 2        | Instelling beltoon<br>Klik op de vervolgkeuzelijst om de beltonen voor de buiten- en binnenposten en de<br>portiercentrale (4 geïntegreerde beltonen) te selecteren. |                                                    |     |  |  |  |  |  |  |
| 3        | Volume-instellingen<br>Beltoonvolume aanpassen.                                                                                                    |                                                    |     |  |  |  |  |  |  |
| 4        | Instelling herhaalde to<br>AAN = herhaalde beltoo                                                                                                    | Instelling herhaalde toon                          |     |  |  |  |  |  |  |

AAN = herhaalde beltoon binnen 30 s, UIT = belt slechts één keer

## 8.4 Taalinstellingen

Klik in het scherm "Systeeminstellingen" op "Taal" en selecteer de systeemtaal.

| System Settings      |          |   |   |
|----------------------|----------|---|---|
| System settings      |          |   |   |
| Sound                |          |   |   |
| Language             | English  |   |   |
| Display              | 简体中文     |   |   |
| Date and time        | Deutsch  |   |   |
| Monitor settings     | Español  |   |   |
| Engineering settings | Français |   |   |
| Reset settings       | Italiana |   |   |
| Su 22/07/18 05:54    |          | Ð | ٠ |

### 8.5 Displayweergave

Klik in het scherm "Systeeminstellingen" op "Display" om het bijbehorende scherm te openen.

| System Settings      |                      |
|----------------------|----------------------|
| System settings      |                      |
| Sound                | Clean screen         |
| Language             | 1 厳                  |
| Display              | Display              |
| Date and time        | Brightness           |
| Monitor settings     | 2 0                  |
| Engineering settings | Screensaver          |
| Deast actilizes      |                      |
|                      | 3 30 seconds ✓       |
| Display              |                      |
| Date and time        | End time             |
| Monitor settings     | 3 minutes 🗸          |
| Engineering settings | Screensaver type     |
| Reset settings       | Digital clock 🗸      |
| About                | ☑ Auto full screen 4 |
| Su 22/07/18 02:24    | Ð 🌲                  |

| Nr. | Functie                                                                                                    |
|-----|----------------------------------------------------------------------------------------------------|
| 1   | <ul> <li>Beeldscherm schoonmaken</li> <li>Als deze functie geactiveerd is, wordt een countdowntimer (130) op het scherm weergegeven. Alle acties op het scherm zijn ongeldig.</li> <li>De portiercentrale verlaat de modus "Beeldscherm schoonmaken" bij ontvangst van een inkomende oproep.</li> </ul> |
| 2   | Helderheid                                                                                                    |
| 3   | <ul> <li>Screensaver</li> <li>De "digitale klok" geeft de huidige tijd op een willekeurige plaats op het scherm weer.</li> <li>"Geïntegreerde afb." geeft 3 geïntegreerde afbeeldingen weer.</li> </ul>                                                                                                 |
| 4   | Auto. voll. scherm (standaard)                                                                                                    |

### 8.6 Datum- en tijdinstellingen

Klik in het scherm "Systeeminstellingen" op "Datum en tijd" om het bijbehorende scherm te openen.

| •                    | System Settings                                                                                         |                               |     |          |   |             |          |              |          |
|----------------------|----------------------------------------------------------------------------------------------------|-------------------------------|-----|----------|---|-------------|----------|--------------|----------|
| System settings      |                                                                                                    |                               |     |          |   |             |          |              |          |
| Lar                  | nguage                                                                                                  | Sync with management center 1 |     |          |   |             |          |              |          |
| Dis                  | play                                                                                                    | Time                          |     |          | _ | Date        |          |              |          |
| Dat                  | te and time                                                                                             | 2 00<br>01                    |     | 22<br>23 |   | 20<br>21    | 05<br>06 | 2016<br>2017 |          |
| Monitor settings     |                                                                                                    | 02                            |     | 24       |   | 22          | 07       | 2018         |          |
| Engineering settings |                                                                                                    | 03<br>04                      |     | 25<br>26 |   | 23<br>24    | 08<br>09 | 2019<br>2020 |          |
| Reset settings       |                                                                                                    | Time Format                   |     |          |   | Date Format |          |              |          |
| About                |                                                                                                    | 24 hours 🗸                    |     |          |   |             |          |              |          |
| Enç                  | gineering settings                                                                                      | 🗌 Sumi                        | ner | time 3   |   |             |          |              |          |
| Re                   | set settinns                                                                                            |                               |     |          |   |             |          |              |          |
| Su 22                | 2/07/18 00:01                                                                                           |                               |     |          |   |             |          | Ø            | <b>%</b> |
| Nr.                  | Functie                                                                                                 |                               |     |          |   |             |          |              |          |
|                      | Tuno synchronisorings                                                                                   | tiid                          |     |          |   |             |          |              |          |
| 1                    | Vink het keuzevakje aan om de datum en tijd automatisch te synchroniseren vanuit de managementsoftware. |                               |     |          |   |             |          |              |          |
| 2                    | Datum- en tijdinstelling                                                                                | 1                             |     |          |   |             |          |              |          |
| 3                    | <b>Zomertijd</b><br>Vink het keuzevakie aan om de functie in te schakelen                               |                               |     |          |   |             |          |              |          |

### 8.7 Scherminstellingen

Klik in het scherm "Systeeminstellingen" op "Scherminst." en klik vervolgens op "Cameralijst downloaden" om de cameralijst te downloaden van de managementsoftware.

| System Settings      |           |              |             |
|----------------------|-----------|--------------|-------------|
| System settings      |           |              |             |
| Sound                | Name      | Address      | Enable      |
| Language             | IP camera | 10.0.0.57    | V           |
| Display              |           |              |             |
| Date and time        |           |              |             |
| Monitor settings     |           |              |             |
| Engineering settings |           |              |             |
| Reset settings       |           | Download the | camera list |
| Su 22/07/18 00:04    |           |              | Ð 🌲         |

#### 8.8 Technische instellingen

#### 8.8.1 Technische instellingen openen

Klik in het scherm "Systeeminstellingen" op "Technische instellingen" en voer het ontwikkelaarswachtwoord in om de instellingen te openen.

| Local settings | Engineering password     |       |  |
|----------------|--------------------------|-------|--|
|                | Input original password: | ****  |  |
|                | Input new password:      | ****  |  |
|                | Enter new password again | ***** |  |
|                | ×                        | ОК    |  |
|                |                          |       |  |
|                |                          |       |  |

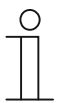

#### Wachtwoordregel

De gebruiker moet het ontwikkelaarswachtwoord wijzigen wanneer hij voor het eerst toegang krijgt tot de technische instellingen. Dit ontwikkelaarswachtwoord mag geen op- of aflopende getallen (bijv. 123456, 654321) bevatten. Ook drie opeenvolgende identieke getallen zijn niet toegestaan (bijv. 123444, 666888).

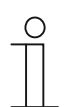

#### Wachtwoord onjuist

Als binnen 5 minuten 10 keer een verkeerd wachtwoord wordt ingevoerd, is het gedurende 5 minuten niet mogelijk om

het wachtwoord opnieuw in te voeren.

## 8.8.2 Lokale instellingen

| Engineering settings |                                                                                                    |                                        |                           |  |
|----------------------|----------------------------------------------------------------------------------------------------|----------------------------------------|---------------------------|--|
| En                   | gineering settings                                                                                                    |                                        |                           |  |
| Loc                  | cal settings                                                                                                    | Device no. 1                           |                           |  |
| Pas                  | ssword management                                                                                                    | 01                                     |                           |  |
| Loc                  | ck management                                                                                                    | Call mode 2                            |                           |  |
|                      |                                                                                                    | Physical address 🗸 🗸                   |                           |  |
|                      |                                                                                                    | the 2nd lock 3                         | off                       |  |
|                      |                                                                                                    | Compatible mode 4                      | off                       |  |
|                      |                                                                                                    |                                        | 5 Clear all data          |  |
| Sa 23                | 8/02/19 05:23                                                                                                    |                                        | 9                         |  |
| Nr.                  | Functie                                                                                                    |                                        |                           |  |
| 1                    | <b>Apparaatnr.</b><br>Bereik is 132.                                                                                                    |                                        |                           |  |
| 2                    | <b>Oproepmodus</b><br>Schakelt de oproepmod                                                                                                    | us tussen "Fysiek adres" (standaard) e | en "Logisch adres".       |  |
| 3                    | De 2de blokkering<br>Deblokkeert de secunda                                                                                                    | ire blokkering van de buitenpost als d | e functie geactiveerd is. |  |
| 4                    | <ul> <li>Veiligheidsmodus / compatibele modus</li> <li>De portiercentrale werkt standaard in de "veiligheidsmodus" om een hoge veiligheid te garanderen (schakelaar staat op " uit"). In deze modus moet het door de managementsoftware afgegeven certificaat voor gebruik op de portiercentrale worden ingesteld.</li> <li>Als er geen managementsoftware is, werkt de bewakingseenheid in de "compatibele modus" om normaal te werken (de schakelaar staat op "aan").</li> </ul> |                                        |                           |  |
| 5                    | Alle gegevens wissen<br>Deze functie is alleen beschikbaar tot 120 s na het inschakelen van de binnenpost. Alle<br>gegevens, inclusief gebruikersinstellingen en technische instellingen, worden gereset naar de<br>fabrieksinstellingen                                                                                                    |                                        |                           |  |

### 8.8.3 Wachtwoord wijzigen

Klik in het scherm "Systeeminstellingen" op "Wachtwoordbeheer" om de instellingen te openen.

| ★ Engineering settings                                                                                                    |                                                                                                    |                                                    |                                   |  |  |
|----------------------------------------------------------------------------------------------------|----------------------------------------------------------------------------------------------------|----------------------------------------------------|-----------------------------------|--|--|
| Eng                                                                                                    | gineering settings                                                                                                    |                                                    |                                   |  |  |
| Local settings                                                                                                    |                                                                                                    | Engineering password                               | 1                                 |  |  |
| Pas                                                                                                    | ssword management                                                                                                    |                                                    |                                   |  |  |
| Loc                                                                                                    | ck management                                                                                                    | Lock group                                         | 2                                 |  |  |
|                                                                                                    |                                                                                                    | Emergency unlock                                   | 3                                 |  |  |
|                                                                                                    |                                                                                                    |                                                    |                                   |  |  |
|                                                                                                    |                                                                                                    |                                                    |                                   |  |  |
| Sa 23                                                                                                    | 3/02/19 05:51                                                                                                    |                                                    |                                   |  |  |
|                                                                                                    |                                                                                                    |                                                    |                                   |  |  |
| Nr.                                                                                                    | Functie                                                                                                    |                                                    |                                   |  |  |
| 1                                                                                                    | Ontwikkelaarswachtwo<br>Klik hier om het ontwikke<br>345678).                                                                                                    | oord wijzigen<br>elaarswachtwoord te wijzigen (het | systeem is standaard ingesteld op |  |  |
| 2                                                                                                    | Wachtwoord deurgroep wijzigen<br>Klik hier om het wachtwoord voor de deurgroep te wijzigen (het systeem is standaard ingesteld<br>op 123456). Zie het hoofdstuk "Deurgroep" voor meer informatie                       |                                                    |                                   |  |  |
| 3                                                                                                    | Wachtwoord nooddeblokkering wijzigen<br>Klik hier om het wachtwoord voor de nooddeblokkering te wijzigen (het systeem is standaard<br>ingesteld op 123456). Zie het hoofdstuk "Nooddeblokkering" voor meer informatie. |                                                    |                                   |  |  |
| O       Wachtwoordregel         Dit ontwikkelaarswachtwoord mag geen op- of aflopende getallen bevatten<br>(bijv. 123456, 654321). Ook drie op elkaar volgende gelijk getallen |                                                                                                    |                                                    |                                   |  |  |

zijn niet toegestaan (bijv. 123444, 666888).

#### 8.8.4 Deurgroep

Deze functie is alleen beschikbaar op de portiercentrale die is ingesteld op "veiligheidsmodus".

Klik in het scherm "Technische instellingen" op "Blokkeringsmanagement" en op "Bereik toev." om de instellingen te openen.

Vink het keuzevakje "Deurgr." aan om de functie te activeren, selecteer de blokkering, voer de zonenaam in (bijv. "E01") en klik op "OK" om het op te slaan.

| Engineering setting  | gs                                    |
|----------------------|---------------------------------------|
| Engineering settings |                                       |
| Local settings       | Add area                              |
| Password management  | · · · · · · · · · · · · · · · · · · · |
| Lock management      |                                       |
| Engineering setting  | 15.                                   |
| Area name            |                                       |
| E01                  |                                       |
| Emergency unlock     | C Lock group                          |
| Select lock          |                                       |
| 🔲 GS-01              | M Bullding IP Actuator-001-01         |
|                      |                                       |
|                      |                                       |
| ×                    | ОК                                    |
| Ma 23/07/18 - 00:27  |                                       |

#### 8.8.5 Nooddeblokkering

Klik in het scherm "Technische instellingen" op "Blokkeringsmanagement" en vervolgens op "Bereik toev." om de instellingen te openen.

Vink het keuzevakje "Nooddeblokkering" aan om de functie te activeren, selecteer de blokkering, voer de zonenaam in (bijv. "All") en klik op "OK" om het op te slaan.

| ★ Engineering settings |                             |  |  |
|------------------------|-----------------------------|--|--|
| Engineering settings   |                             |  |  |
| Local settings         | Add area                    |  |  |
| Password management    | ]]                          |  |  |
| Lock management        |                             |  |  |
| Engineering settin     | igs.                        |  |  |
| Area name              |                             |  |  |
| All                    |                             |  |  |
| Semergency unlock      | Lock group                  |  |  |
| Select lock            |                             |  |  |
| 🗹 GS-01                | Sullding IP Actuator-001-01 |  |  |
|                        |                             |  |  |
|                        |                             |  |  |
| ×                      | ОК                          |  |  |
| M6:23/07/18 00:26      |                             |  |  |

#### Brandverbinding

Deze functie is alleen beschikbaar op de portiercentrale die is ingesteld op "veiligheidsmodus".

Klik in het scherm "Technische instellingen " op "Blokkeringsmanagement", vink het keuzevakje "Brandverbinding" aan om de functie te activeren (in de standaardinstelling van het systeem is de functie gedeactiveerd).

Selecteer het type blokkering-open (bijv. "Verbreekcontact (NC)") en klik vervolgens op "Gerelateerd bereik", selecteer een zone voor de nooddeblokkering en klik op "OK" om op te slaan.

| Engineering settir   | ngs                       |              |   |
|----------------------|---------------------------|--------------|---|
| Engineering settings |                           |              |   |
| Local settings       |                           |              |   |
| Password management  |                           |              |   |
| Lock management      |                           |              |   |
|                      | 🗹 Fire linkage            |              |   |
|                      | Normally open 🗸 🗸 🗸 🗸 🗸 🗸 | Related area |   |
| Sa 23/02/19 05:51    |                           | ଡ            | ٩ |
| 👌 Engineering settin | <u>igs</u>                |              | - |
| All                  | E01                       |              |   |
| ×                    |                           | ОК           |   |
| 1 33 43              |                           |              |   |

#### 8.9 Instellingen resetten

Klik in het scherm "Systeeminstellingen" op "Gebrk.inst.reset.", voer het gebruikerswachtwoord in (de standaardinstelling van het systeem is 123456) en klik op "OK" om de gebruikersinstellingen te resetten.

| System Settings      |                     | F.  |
|----------------------|---------------------|-----|
| System settings      |                     |     |
| Language             | <u></u>             |     |
| Display              | Reset user settings |     |
| Date and time        |                     |     |
| Monitor settings     |                     |     |
| Engineering settings |                     |     |
| Reset settings       |                     |     |
| About                |                     |     |
| Su 22/07/18 02:17    | Ę                   | ۹ ( |

#### 8.10 Over

Klik in het scherm "Systeeminstellingen" op "Over" om de versie-informatie te bekijken.

| - 1   | System Settings                       |                                                              |     |   |
|-------|---------------------------------------|--------------------------------------------------------------|-----|---|
| Sy    | stem settings                         |                                                              |     |   |
| Lai   | nguage                                | Firmware version                                             |     |   |
| Dis   | splay                                 | 1 HGM53_Main_V0.55_20181229_ES_IMX6 Extended version         |     |   |
| Da    | te and time                           | HGM53_MCU_V0.15_20180419_PP_IMX6                             |     |   |
| Мо    | nitor settings                        | 2 Address of augral unit:                                    |     |   |
| En    | gineering settings                    | Device no. 01                                                |     |   |
| Re    | set settings                          | <b>3</b> Serial number:                                      |     |   |
| Ab    | out                                   | 103807A7F02801B(GVT)                                         |     |   |
| Мо    | nitor settings                        | signature:<br>4 007898BB7A920521                             |     |   |
| En    | gineering settings                    | Manual:                                                      |     |   |
| Re    | set settings                          |                                                              |     |   |
| Ab    | out                                   |                                                              |     |   |
| Su 22 | 2/07/18 05:49                         |                                                              | Ø   | ۵ |
| Nr.   | Functie                               |                                                              |     |   |
| 1     | Versie-informatie                     |                                                              |     |   |
| 2     | Adres van de portiercen               | trale                                                        |     |   |
| 3     | Serienummer<br>Dit nummer wordt gebru | ikt om het certificaat van de managementsoftware te verkrijg | en. |   |
|       | Handtekening                          |                                                              |     |   |

Dit nummer wordt weergegeven nadat de portiercentrale het certificaat van de managementsoftware heeft ontvangen.

## 5 Gbr.aanw.

4

Scan deze QR-code om het producthandboek voor de portiercentrale op te roepen.

#### 8.11 Een contact toevoegen

Klik op et startscherm Deurcommunicatie om het bijbehorende scherm te openen.

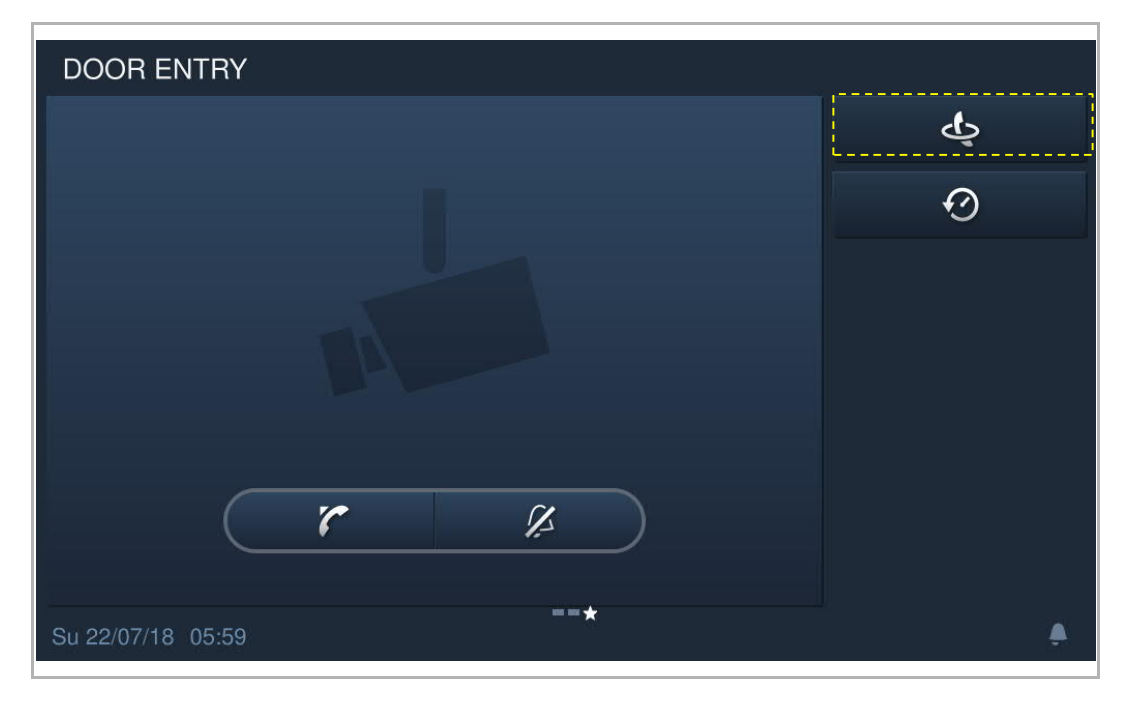

Klik op 📕 op het scherm "Intercom contacten" om de instellingen te openen.

Klik op "Contacten toevoegen" om een contactpersoon toe te voegen.

Klik op "Contacten downloaden" om de contactpersonen uit de managementsoftware te downloaden.

Klik op "Alles wiss" om alle contacten te verwijderen.

| DOOR ENTRY       | INTERCOM | 1                   |              | 15 et al. |
|------------------|----------|---------------------|--------------|-----------|
| Intercom contact | S        |                     |              | ~         |
| Add contact      | s 🕂      | Download contacts 🛃 | Delete All 🔟 |           |
| jacky            |          |                     | 001-0101     | Ū         |
|                  |          |                     |              |           |
|                  |          |                     |              |           |

## 9 Werking

### 9.1 Inkomende oproep

### 9.1.1 Oproep van buitenpost/deurpost

De portiercentrale geeft het beeld standaard op volledig scherm weer.

Klik op om over te schakelen naar het normale schermmodus.

| OS    | 6-001-01 <b>1</b>                                                                                                    |                                    |
|-------|----------------------------------------------------------------------------------------------------|------------------------------------|
| 2     | 8 🔳                                                                                                    | 9                                  |
|       | 0                                                                                                    | vS-001-01 <mark>10</mark> ∽        |
|       |                                                                                                    | <b>- - -</b>                       |
|       |                                                                                                    | 11                                 |
|       |                                                                                                    |                                    |
|       | 3 4 5 6                                                                                                    |                                    |
|       |                                                                                                    |                                    |
|       |                                                                                                    |                                    |
| Su 22 | 22/07/18 06:14                                                                                                    | • <b>%</b>                         |
| Nr.   | Functie                                                                                                    |                                    |
| 1     | ID oproeper                                                                                                    |                                    |
| 2     | Geeft het beeld van de buitenposten weer (de aftelling wordt gedurende de weergegeven).                                                                                                    | e laatste 9 s                      |
| 3     | Klik op dit symbool om de oproep te accepteren.                                                                                                    |                                    |
| 4     | De standaardblokkering deblokkeren<br>Klik op dit symbool om de standaardblokkering op de oproepende buitenpo                                                                                                    | ost te deblokkeren.                |
| 5     | 2de blokkering deblokkeren<br>Klik op dit symbool om de tweede blokkering op de oproepende buitenpost<br>Deze functie is standaard gedeactiveerd. Zie het hoofdstuk "Lokale instellin<br>informatie over de wijze waarop de functie wordt geactiveerd. | te deblokkeren.<br>Igen" voor meer |
| 6     | Klik op dit symbool om de beltoon van de portiercentrale te dempen.                                                                                                    |                                    |
| 7     | Klik op dit symbool om het beeld van de volgende camera weer te geven.                                                                                                    |                                    |
| 8     | Klik hier om het beeld te wisselen tussen volledig en normaal scherm.                                                                                                    |                                    |
| 9     | Klik op dit symbool om handmatig een snapshot te maken.                                                                                                    |                                    |
| 10    | Selecteer het beeld van de buitenpost of de camera uit de keuzelijst.                                                                                                    |                                    |

11 Klik op "+" of "-" om het volume aan te passen.

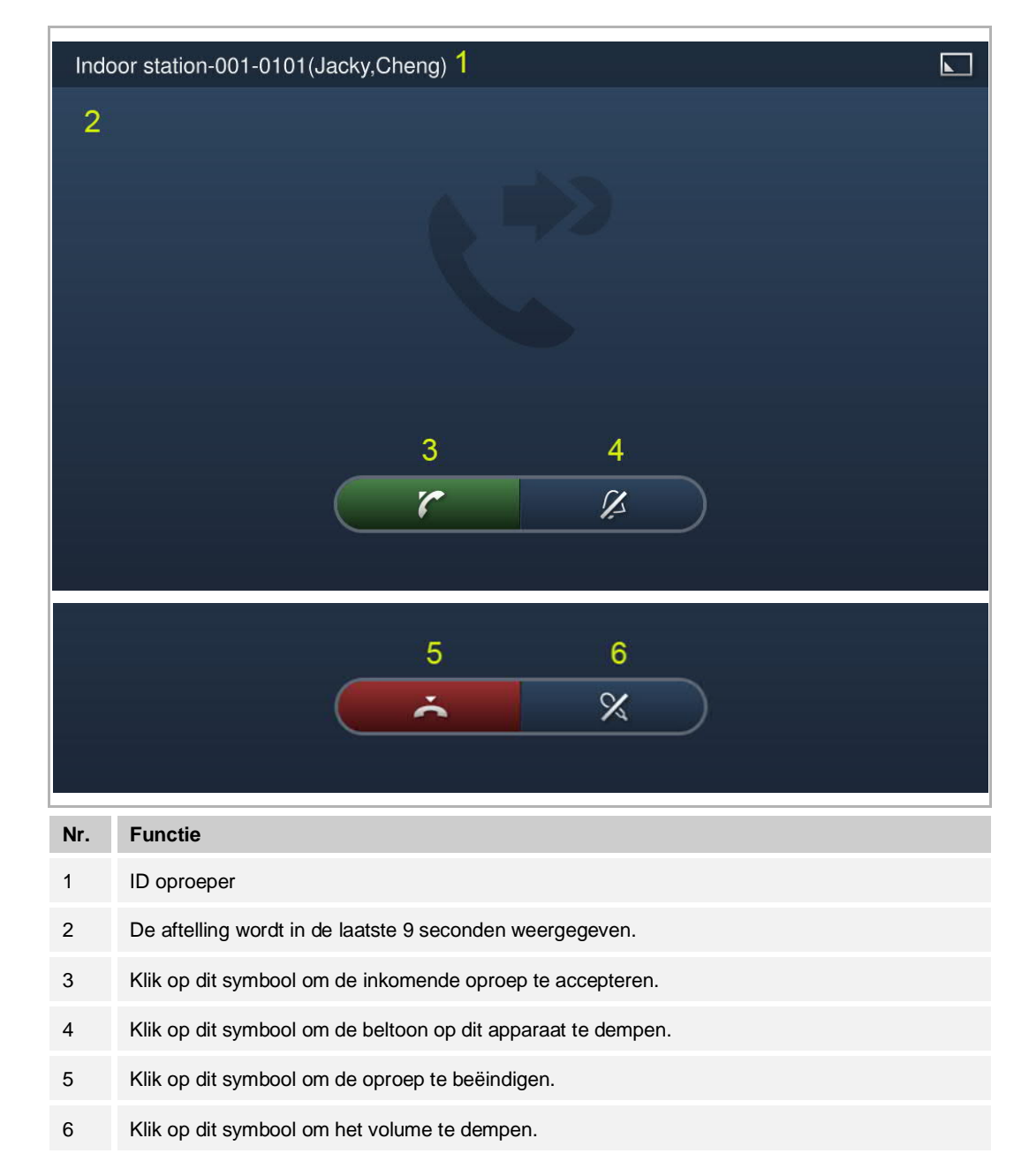

#### 9.1.2 Oproepen vanaf de portiercentrale/binnenpost

#### 9.2 Intercom

## 9.2.1 Het intercomscherm openen

In stand-by klikt u op op het startscherm van de deurcommunicatie om het bijbehorende scherm te openen.

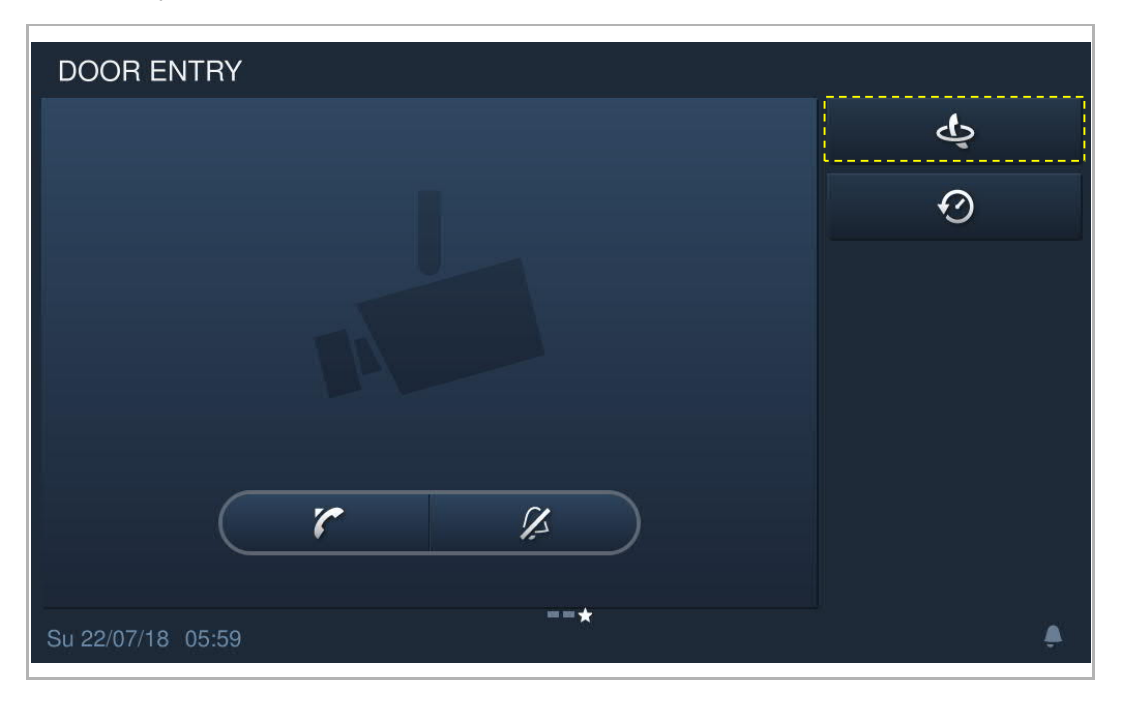

#### 9.2.2 Een intercomoproep initiëren

Op het scherm Intercom selecteert u een contact; vervolgens klikt u op om de intercomoproep te starten

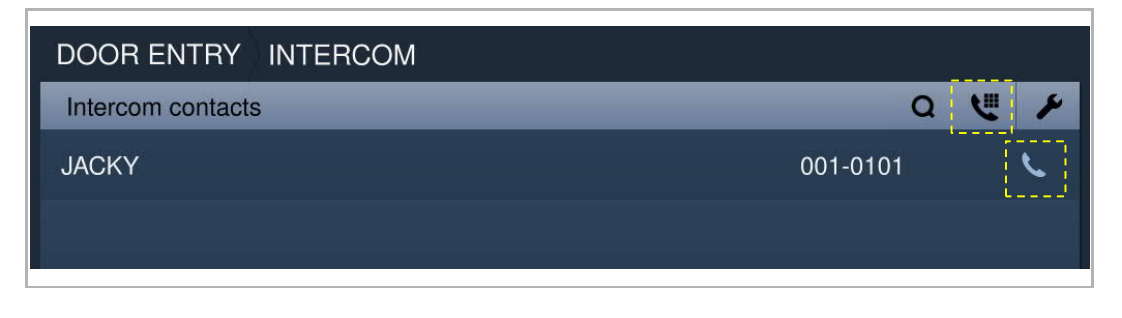

U kunt ook op Klikken en het fysieke adres / logische adres invoeren, klik op om de intercomoproep te starten.

| Intercom contacts | Room r          | number |          |  |
|-------------------|-----------------|--------|----------|--|
|                   | 00 <sup>-</sup> | 1-010  | )1 🖾     |  |
|                   | 1               | 2      | З        |  |
|                   |                 |        |          |  |
|                   |                 |        |          |  |
|                   |                 |        |          |  |
|                   | ×               |        | <u>r</u> |  |

## 9.3 Bewaking

In de stand-by op het scherm Deurcommunicatie klikt u op Communicatie klikt u op Communicatie klikt u op

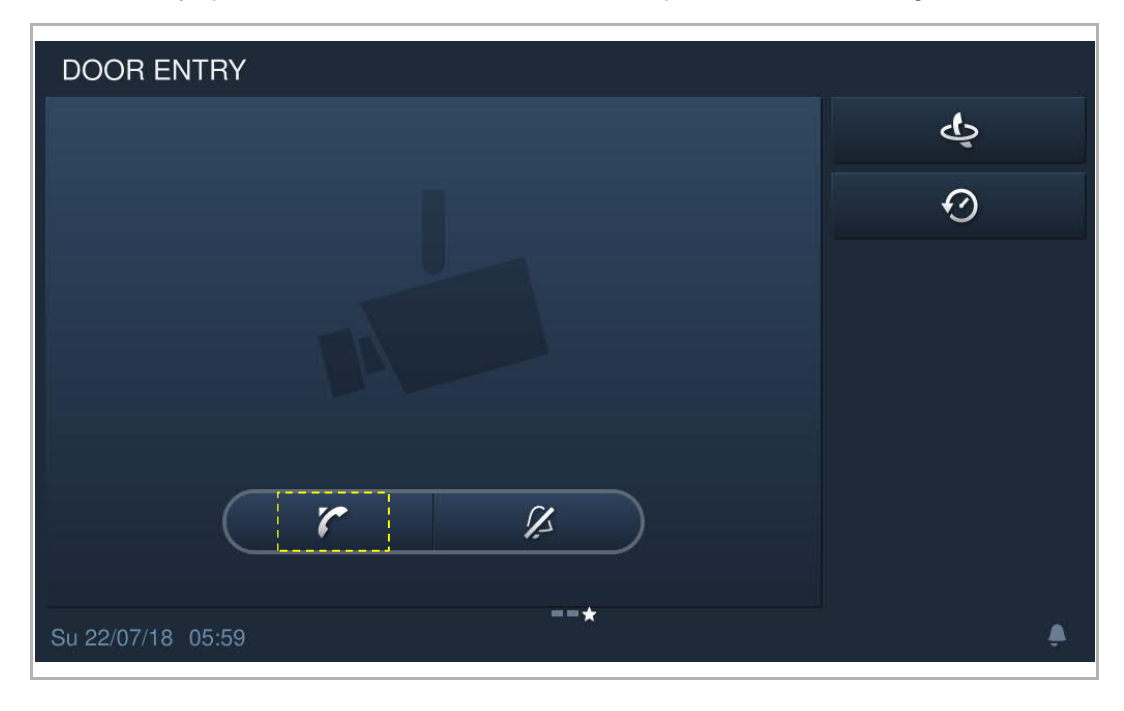

## 9.3.1 Bewaking van buitenpost/deurpost

| OS-   | -002-02 <mark>1</mark>                                                                                                    |                              |  |  |  |
|-------|----------------------------------------------------------------------------------------------------|------------------------------|--|--|--|
| 2     | 8 🗖                                                                                                    | 9 🖪                          |  |  |  |
|       |                                                                                                    | OS-002-02 <b>10 ∨</b>        |  |  |  |
|       |                                                                                                    | — <b>∢</b> ₄ <sub>11</sub> + |  |  |  |
|       | 7 🕹                                                                                                    | • <sub>12</sub>              |  |  |  |
|       | 3 4 5 6<br>杀 ☞ ☞ ¥                                                                                                    |                              |  |  |  |
|       |                                                                                                    |                              |  |  |  |
| Su 22 | 2/07/18 05:22                                                                                                    | ٩                            |  |  |  |
| Nr.   | Functie                                                                                                    |                              |  |  |  |
| 1     | ID oproeper                                                                                                    |                              |  |  |  |
| 2     | Geeft het beeld van de buitenpost weer. (de aftelling wordt gedurende de laatste 9 s<br>weergegeven)                                           |                              |  |  |  |
| 3     | Beëindigt de bewaking.                                                                                                    |                              |  |  |  |
| 4     | De standaardblokkering deblokkeren<br>Klik op dit symbool om de standaardblokkering op de bewaakte buitenpost te deblokkeren.                  |                              |  |  |  |
| 5     | <b>2de blokkering deblokkeren</b><br>Klik op dit symbool om de tweede blokkering op de bewaakte buitenpost te deblokkeren.                     |                              |  |  |  |
| 6     | Zet het volume tijdens de bewaking aan of uit.                                                                                                 |                              |  |  |  |
| 7     | Klik op dit symbool om het beeld van de volgende buitenpost of camera weer te geven.                                                           |                              |  |  |  |
| 8     | Klik hier om te wisselen tussen volledig en normaal scherm.                                                                                    |                              |  |  |  |
| 9     | Klik op dit symbool om een snapshot te maken.                                                                                                  |                              |  |  |  |
| 10    | Selecteer het beeld van de buitenpost of de camera uit de keuzelijst.                                                                          |                              |  |  |  |
| 11    | Klik op "+" of "-" om het volume aan te passen.                                                                                                |                              |  |  |  |
| 12    | Klik op dit symbool, voer "Gebouwnr. "+ "Apparaatnr." in om de betreffe<br>bewaken of voer "Apparaator " in om de betreffende deuroost te bewa | ende buitenpost te           |  |  |  |

### 9.3.2 Een andere portiercentrale oproepen

In stand-by klikt u op op het startscherm van de deurcommunicatie om het bijbehorende scherm te openen.

Klik op en voer "#"+ "portiercentralenr." in en klik vervolgens op om een intercomgesprek te starten.

| DOOR ENTRY INTERCOM | k      |           |        |  |  |
|---------------------|--------|-----------|--------|--|--|
|                     | Addres | s of guar | d unit |  |  |
|                     |        | #1        | Ø      |  |  |
|                     | 1      | 2         | 3      |  |  |
|                     | 4      | 5         | 6      |  |  |
|                     | 7      | 8         | 9      |  |  |
|                     |        | 0         |        |  |  |
|                     | ×      |           | ~      |  |  |
| SU 22/07/18 10(622) |        |           |        |  |  |

#### 9.4 Geschiedenis

In stand-by klikt u op op het startscherm van de deurcommunicatie of u klikt op op de statusbalk om naar het scherm "Historie" te gaan.

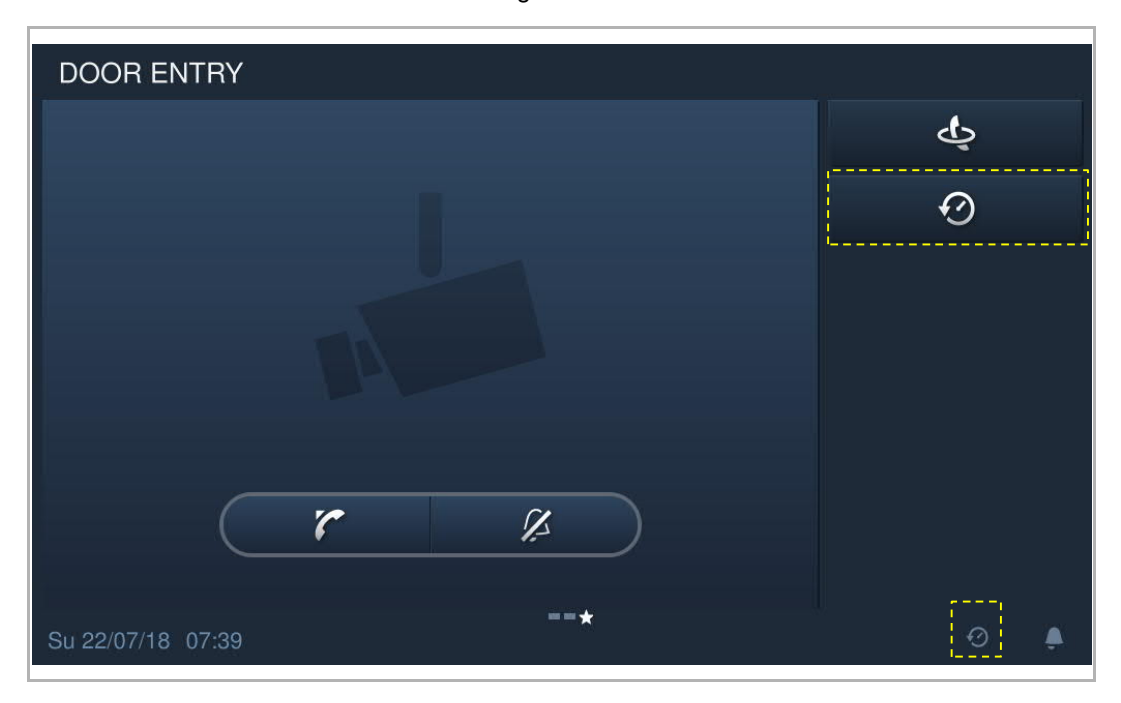

Er kunnen maximaal 30 oproeprecords worden opgeslagen. De ongelezen status wordt met een markering aangegeven.

| DOOR ENTRY HISTORY  |                         |           |              |       |   |  |
|---------------------|-------------------------|-----------|--------------|-------|---|--|
| All history records |                         |           |              |       |   |  |
| 63                  | Indoor station-001-0101 | Take call | 23/ 07/ 2018 | 00:44 |   |  |
| 6                   | Indoor station-001-0101 | Dialed    | 23/ 07/ 2018 | 00:43 |   |  |
|                     | GS-01                   | Take call | 22/ 07/ 2018 | 07:42 |   |  |
|                     | GS-01                   | Take call | 22/ 07/ 2018 | 07:41 |   |  |
|                     | GS-01                   | Take call | 22/ 07/ 2018 | 07:40 |   |  |
| 0                   | Indoor station-001-0101 | Take call | 22/ 07/ 2018 | 07:35 |   |  |
|                     |                         |           |              |       |   |  |
| Mo 23/0             | 07/18 00:46             |           |              |       | ۵ |  |

Klik op de afbeelding om de details in het pop-up venster te bekijken.

Klik op "<" of ">" om de foto's te bekijken. (maximaal 3 foto's van elke opname)

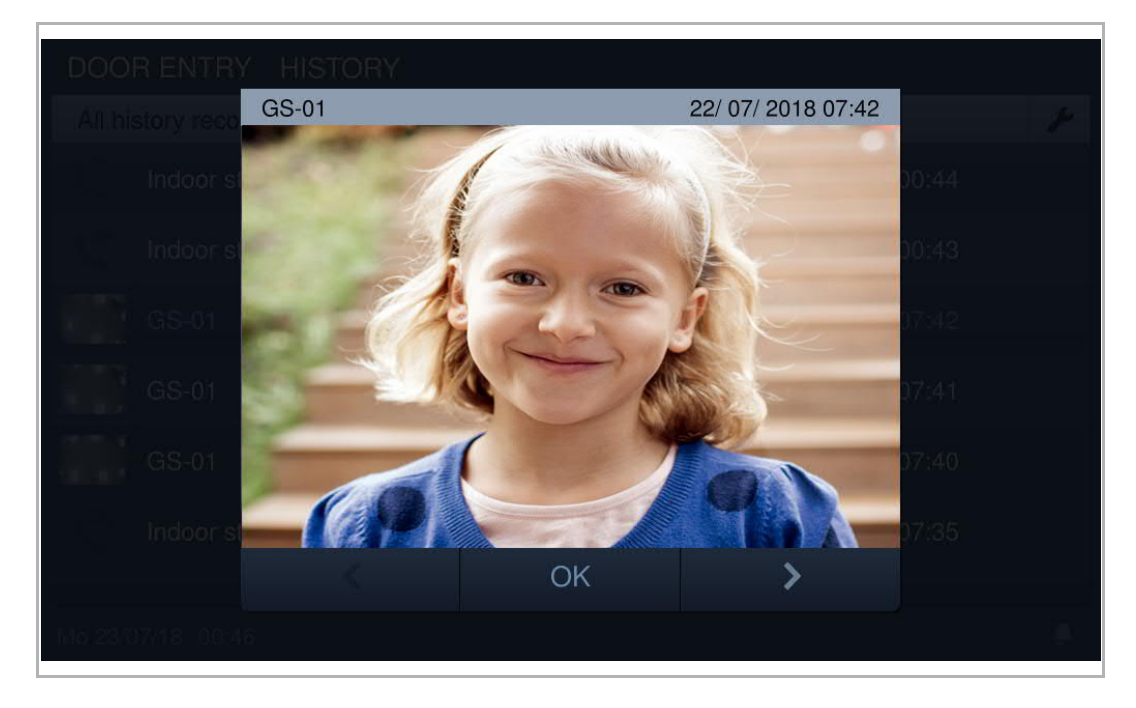

Klik op 📕 om naar de instellingen te gaan.

Klik op "Alles wiss" om de volledige geschiedenis te wissen.

| DOOR ENTRY HISTORY |                         |           |              |         |   |  |
|--------------------|-------------------------|-----------|--------------|---------|---|--|
| All his            | All history records     |           |              |         |   |  |
|                    | Delete All 🔟            |           |              |         |   |  |
| 0                  | Indoor station-001-0101 | Take call | 23/ 07/ 2018 | 00:44   | Ū |  |
| 12                 | Indoor station-001-0101 | Dialed    | 23/ 07/ 2018 | 00:43   | Ū |  |
|                    | GS-01                   | Take call | 22/ 07/ 2018 | 07:42   | Ū |  |
| <u> 19</u>         | GS-01                   | Take call | 22/ 07/ 2018 | 07:41   | Ū |  |
|                    | GS-01                   | Take call | 22/ 07/ 2018 | 07:40   | Ū |  |
|                    |                         |           |              |         |   |  |
| Mo 23/0            | 17/18 00:46             |           |              | $\odot$ | - |  |

#### 9.5 Doorsturen

Wanneer de bewakingseenheid een oproep van een buitenpost ontvangt, kunt u op sklikken om naar het scherm "Oproepomleiding" te gaan en vervolgens op sklikken om de oproep door te schakelen naar de binnenpost. Of u kunt op sklikken en vervolgens het adres van de binnenpost invoeren om het gesprek door te schakelen.

| OS-001-01                  | a contraction of the second second second second second second second second second second second second second  |
|----------------------------|----------------------------------------------------------------------------------------------------|
|                            | Ħ                                                                                                    |
|                            | OS-001-01 🗸                                                                                                    |
|                            | <b>-</b> (*) 4 +                                                                                                 |
|                            | હ                                                                                                    |
|                            | and the second second second second second second second second second second second second second second second |
|                            |                                                                                                    |
|                            |                                                                                                    |
| Su 22/07/18 06:17          | • <b>%</b>                                                                                                    |
| Communication Call forward |                                                                                                    |
| Intercom contacts          | a 🖑 🗡                                                                                                    |
|                            |                                                                                                    |
| Jacky,Cheng                | 001-0101                                                                                                    |
| Jacky,Cheng                | 001-0101                                                                                                    |
| Jacky,Cheng                | 001-0101                                                                                                    |
| Jacky,Cheng                | 001-0101                                                                                                    |
| Jacky,Cheng                | 001-0101                                                                                                    |
| Jacky,Cheng                | 001-0101                                                                                                    |
| Jacky,Cheng                | 001-0101                                                                                                    |
| Jacky,Cheng                | 001-0101                                                                                                    |

### 9.6 Nooddeblokkering

Klik in het extra scherm op "Nooddeblokkering" om het bijbehorende scherm te openen.

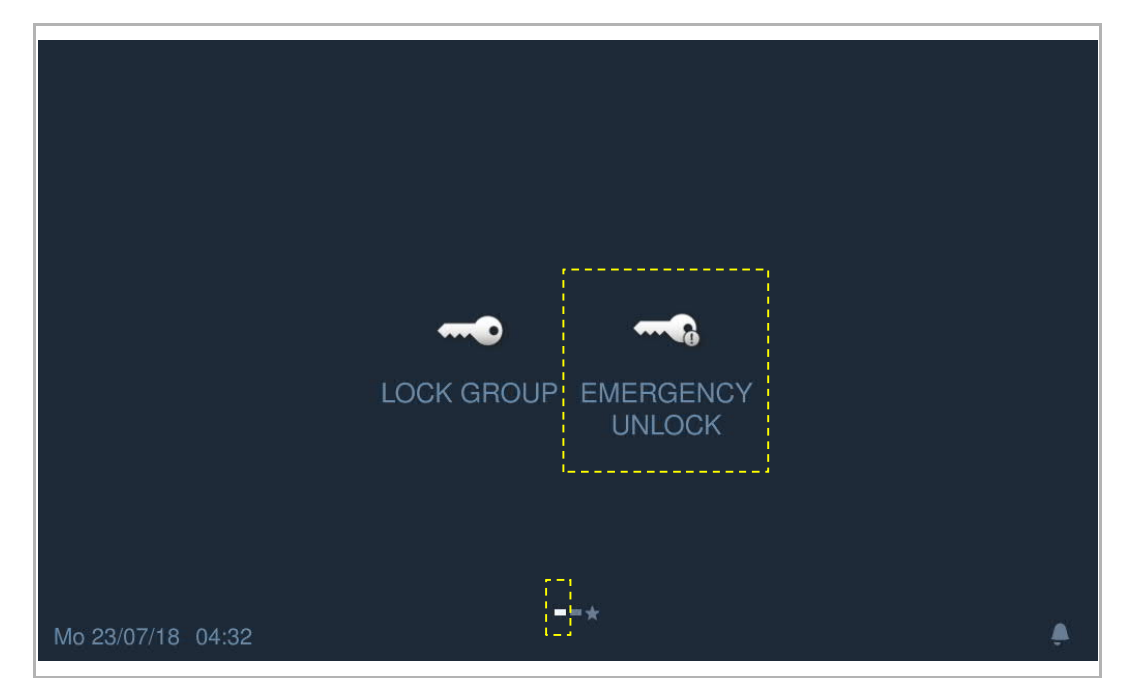

Klik op Aver vervolgens het wachtwoord voor de nooddeblokkering in (het systeem is standaard ingesteld op 123456), klik op "OK" om te deblokkeren. Indien succesvol wordt vergegeven.

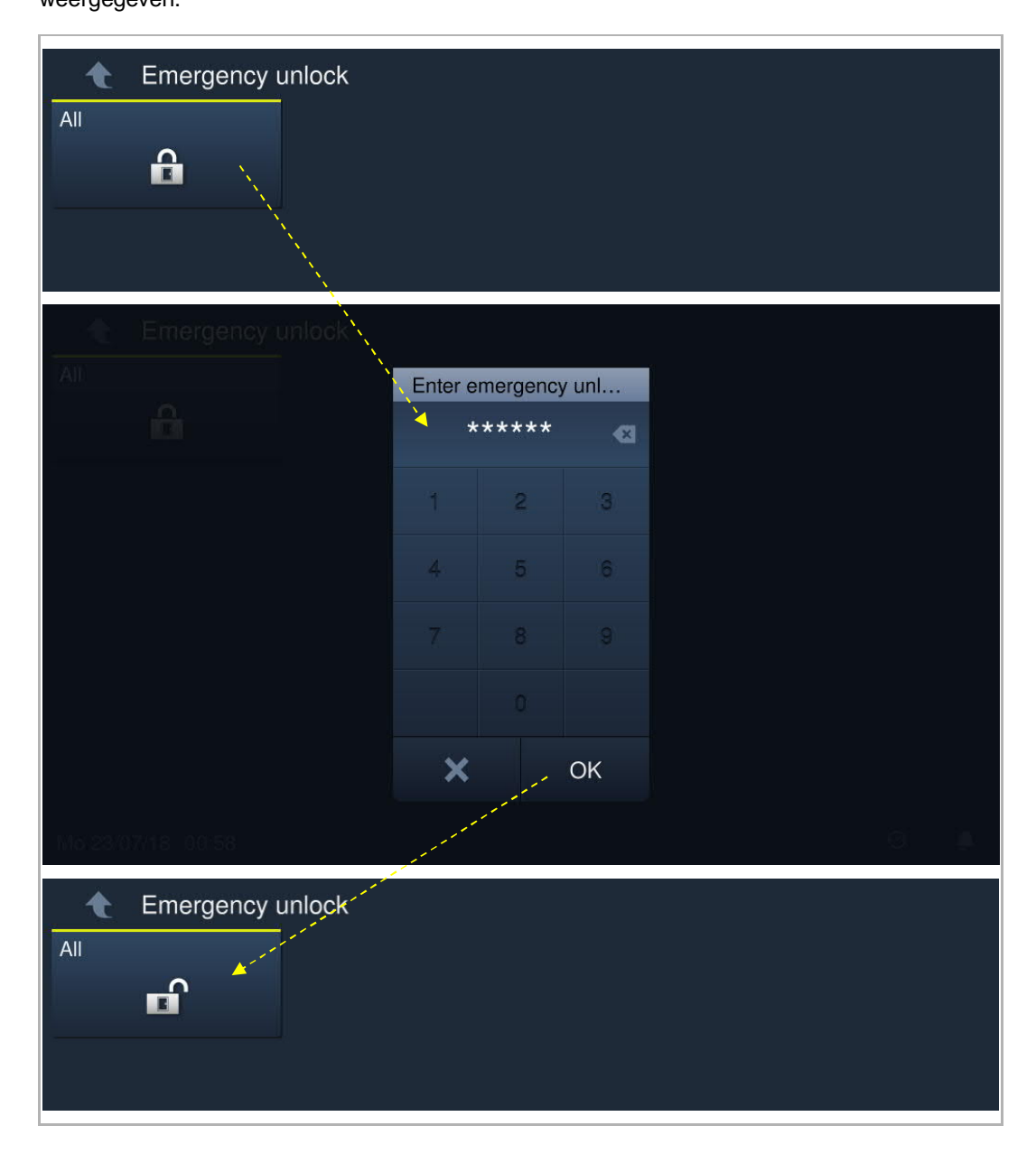

Als u opnieuw wilt deblokkeren, kunt u op klikken en vervolgens het wachtwoord voor de nooddeblokkering invoeren en op "OK" klikken om te blokkeren.

#### Brandalarm

Als de functie "Brandverbinding" wordt gebruikt en gerelateerd is aan de nooddeblokkerings- of blokkeringsgroep, kan wanneer het alarm afgaat, de portiercentrale de onderstaande melding ontvangen.

| i Englise<br>-                                                    |                                      |                                                                                                    |         |
|-------------------------------------------------------------------|--------------------------------------|----------------------------------------------------------------------------------------------------|---------|
|                                                                   |                                      |                                                                                                    |         |
| <b>—</b>                                                          | Informatio                           | on                                                                                                    |         |
|                                                                   | <b>()</b>                            | Fire alarm has been triggered!<br>Area:aa                                                                                                    |         |
|                                                                   |                                      | ОК                                                                                                    |         |
|                                                                   |                                      |                                                                                                    |         |
|                                                                   |                                      |                                                                                                    |         |
|                                                                   |                                      |                                                                                                    |         |
| Endine                                                            |                                      |                                                                                                    |         |
| Engineering se                                                    |                                      |                                                                                                    |         |
| Engineering se                                                    | ering setti<br>ettings               | aa Emergency u                                                                                                    | nlock 📺 |
| Engineering se<br>Local settings<br>Charige passw                 | ering setti<br>ttings<br>Informatio  | ings<br>aa Emergency u<br>on                                                                                                    | nlock 📺 |
| Engineering se<br>Local settings<br>Change passwi<br>Lock managem | ering setti<br>utfings<br>Informatio | Fire alarm been triggerred! Please evacuate the relevant people.                                                                                                    | hlock 📺 |
| Engineering se<br>Local settings<br>Charige passw<br>Lock managem | ering setti<br>tilings<br>Informatio | Image         Image         Image | hlock   |
| Engineering se<br>Local settings<br>Change passw<br>Lock managem  | ering setti<br>utfings<br>Informatio | Ings aa Emergency 0 on Fire alarm been triggerred! Please evacuate the relevant people. OK Normally open  Re                                                                                                    | hlock 🔟 |

#### 9.7 Deurgroep

Klik in het extra scherm op "Deurgr." om het bijbehorende scherm te openen.

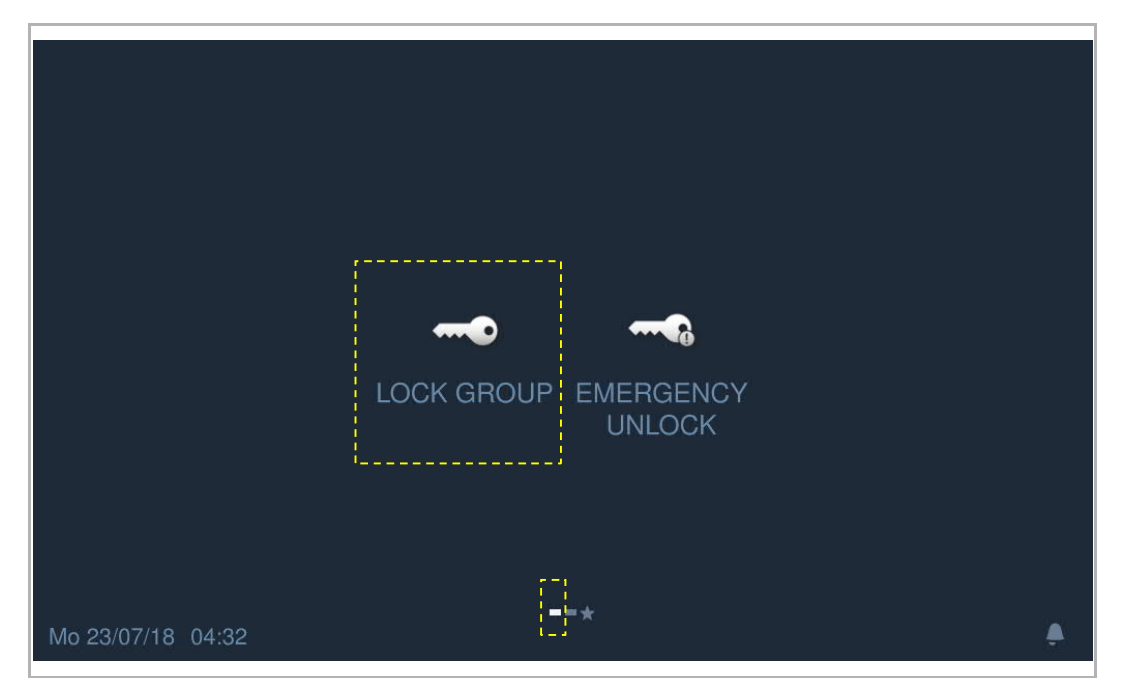

Klik op , voer vervolgens het wachtwoord voor de deurgroep in (het systeem is standaard

ingesteld op 123456), klik op "OK" om te deblokkeren. Indien succesvol wordt

| Lock group        |          |           |     |  |   |  |
|-------------------|----------|-----------|-----|--|---|--|
| Lock group        |          |           |     |  |   |  |
| E01               | Enter lo | ock group | pas |  |   |  |
|                   | *        | *****     | •   |  |   |  |
|                   | 1        | 2         | 3   |  |   |  |
|                   |          |           |     |  |   |  |
|                   |          |           |     |  |   |  |
|                   |          |           |     |  |   |  |
|                   | ×        |           | ОК  |  |   |  |
| Mo.23/07/18 01:16 |          |           |     |  | ĝ |  |
| Lock group        |          |           |     |  |   |  |

Als u de groep opnieuw wilt deblokkeren, kunt u op sklikken en vervolgens het wachtwoord voor de deurgroep invoeren en op "OK" klikken om te blokkeren.

#### 9.8 Alarmrapport

Klik in het extra scherm op "scherm" om het bijbehorende scherm te openen. Maximaal 100 alarmrecords zijn mogelijk.

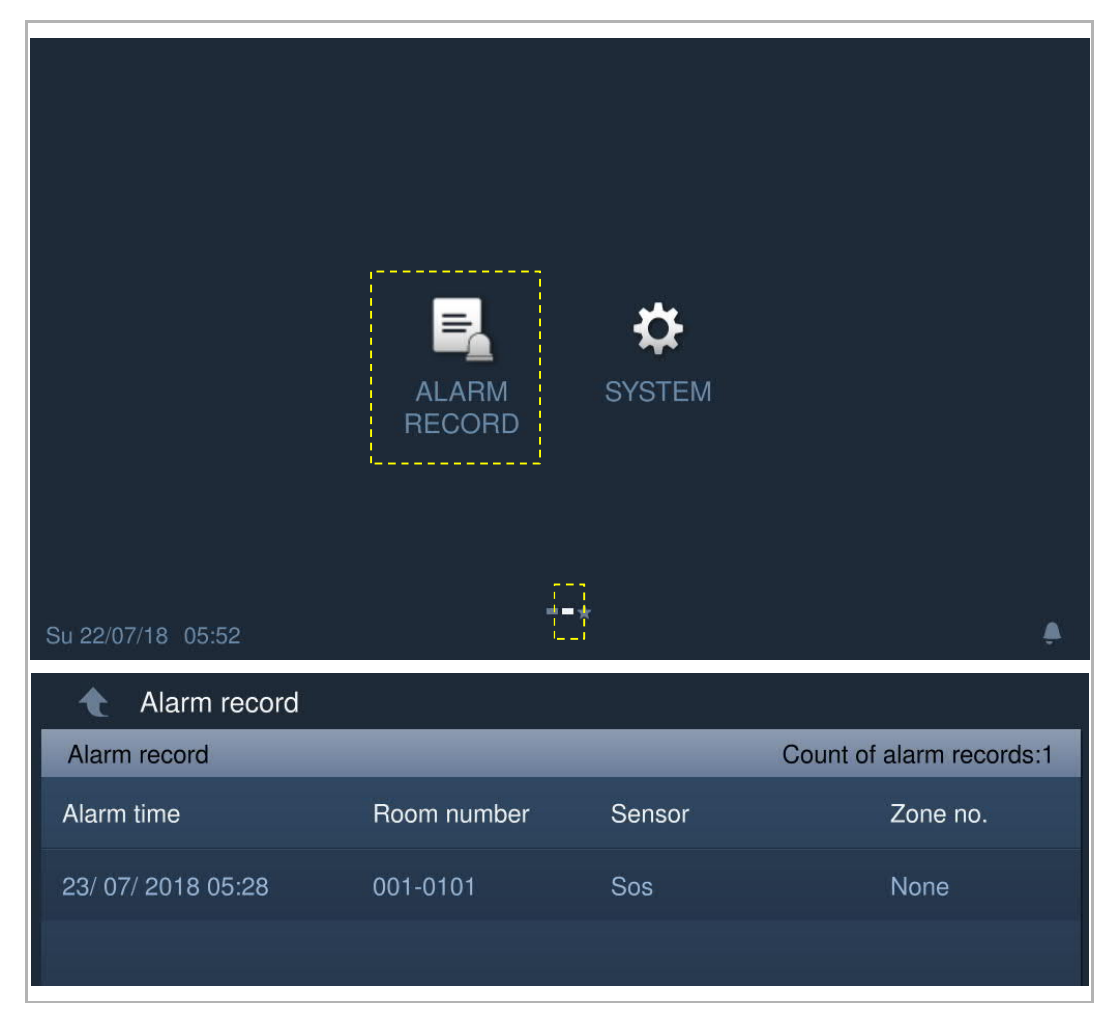

De portiercentrale geeft de alarmmelding weer en activeert het alarmgeluid als er een alarm (bijv. SOS, zone-alarm, dwangalarm, manipulatiealarm) wordt verzonden vanaf de binnenpost of de buitenpost.

| Alarm time      |            | Room number                                                                          | Sensor         | Zone no. |
|-----------------|------------|--------------------------------------------------------------------------------------|----------------|----------|
|                 | ALARM      |                                                                                      |                |          |
| 23/ 07/ 2018 05 |            |                                                                                      |                |          |
|                 | <u>/</u> K | Alarm position:001-01<br>Alarm type:Sos<br>Zone number:None<br>Alarm time:23/ 07/ 20 | 01<br>18 05:28 |          |
|                 |            | ОК                                                                                   |                |          |
|                 |            |                                                                                      |                |          |

## 10 Cyberveiligheid

#### 10.1 Disclaimer

Het H8303-product moet worden aangesloten op een veilig netwerk om informatie en gegevens te communiceren via een netwerkinterface. Uitsluitend de klant is verantwoordelijk voor de totstandbrenging een veilige verbinding tussen het product en het netwerk van de klant of een ander netwerk (als dat het geval is) en om passende maatregelen te nemen en te onderhouden (zoals, maar niet beperkt tot, de installatie van firewalls, de toepassing van verificatiemaatregelen, de versleuteling van gegevens, de installatie van antivirusprogramma's etc.) om het H8303-product, het netwerk, het systeem en de interfaces ervan te beschermen tegen elke vorm van inbreuken op de beveiliging, ongeoorloofde toegang, interferentie, binnendringen, lekken en/of diefstal van gegevens of informatie. Busch-Jaeger Ltd. en de bijbehorende organisaties zijn niet aansprakelijk voor schade en/of verlies in verband met dergelijke veiligheidsgebreken, ongeoorloofde toegang, interferentie, binnendringing, lekkage en/of diefstal van gegevens of informatie.

Hoewel Busch-Jaeger voor functiecontroles van de producten en updates aanbiedt, dient u uw eigen testprogramma in te stellen voor productupdates of andere belangrijke systeemupdates (met inbegrip van, maar niet beperkt tot, codewijzigingen, wijzigingen in configuratiebestanden, software-updates of patches van derden, hardwarewijzigingen etc.) om er zeker van te zijn dat de door u geïmplementeerde veiligheidsmaatregelen niet worden beperkt en de systeemfunctionaliteit in uw omgeving voldoet aan de verwachtingen.

#### 10.2 Prestaties en service

#### Netwerkprestaties

| Туре     | Waarde                         |
|----------|--------------------------------|
| Ethernet | 36 Mbps (56.174 pakketten/s)   |
| ARP      | 20 Mbps (31.208 pakketten/s)   |
| ICMP     | 25 Mbps (39.010 pakketten/s)   |
| IP       | 25 Mbps (39.010 pakketten/sec) |

#### Poort en service

| Poort |         |                                           |
|-------|---------|-------------------------------------------|
| 5070  | UDP     | Voor gebruik door SIP-client.             |
| 7777  | TCP/UDP | Voor het apparaatmanagement               |
| 8887  | ТСР     | Voor firmware-update                      |
| 10777 | TLS     | Veilig kanaal voor het apparaatmanagement |

#### 10.3 Richtlijn voor opstelling

Alle apparaten moeten standaard in de veiligheidsmodus werken en alle apparaten binnen één systeem moeten bij de inbedrijfname door een publieke CA worden ondertekend, normaal gesproken werkt de managementsoftware als CA.

Aanbevolen wordt om deze compatibele modus alleen te gebruiken wanneer het apparaat moet communiceren met producten van de vorige generatie. In deze modus wordt de gegevensoverdracht tussen apparaten niet versleuteld, wat kan leiden tot het lekken van gegevens en het risico op aanvallen.

Wanneer de gebruiker besluit het apparaat uit het systeem te verwijderen, moet de gebruiker het apparaat resetten naar de fabrieksinstelling om alle configuratiegegevens en gevoelige gegevens uit het apparaat te verwijderen. Dit voorkomt het lekken van gevoelige gegevens.

Aanbevolen wordt om een "MAC-filter" en een "Rate limiter" in de schakelaar toe te passen om een DOS-aanval te voorkomen.

#### 10.4 Update

Het apparaat ondersteunt firmware-updates via de managementsoftware, waar een bestandshandtekening wordt gebruikt om de verificatie en integriteit van de firmware te controleren.

#### 10.5 Back-up/herstel

Geen

#### 10.6 Oplossing voor malwarepreventie

Het apparaat H8303 is niet gevoelig voor malware, omdat de aangepaste code niet op het systeem kan worden uitgevoerd. De enige manier om de software te updaten is via firmwareupdates. Alleen firmware die door Busch-Jaeger is ondertekend, kan worden geaccepteerd.

#### 10.7 Wachtwoordregel

De gebruiker moet het ontwikkelaarswachtwoord wijzigen wanneer hij voor het eerst toegang krijgt tot de technische instellingen. Dit ontwikkelaarswachtwoord mag geen op- of aflopende getallen (bijv. 123456, 654321) bevatten. Ook drie opeenvolgende identieke getallen zijn niet toegestaan (bijv. 123444, 666888).

## Opmerkingen

We behouden ons het recht voor om te allen tijde technische wijzigingen aan te brengen, evenals wijzigingen in de inhoud van dit document zonder voorafgaande kennisgeving.

De gedetailleerde specificaties die op het moment van bestellen zijn overeengekomen, zijn van toepassing op alle bestellingen. Busch-Jaeger aanvaardt geen verantwoordelijkheid voor mogelijke fouten of onvolledigheden in dit document.

We behouden ons alle rechten op dit document en de daarin opgenomen onderwerpen en illustraties. Het document en de inhoud ervan, of uittreksels daarvan, mogen niet worden gereproduceerd, overgedragen of hergebruikt door derden zonder voorafgaande schriftelijke toestemming van Busch-Jaeger.

#### Busch-Jaeger Elektro GmbH Een onderneming van de ABB-groep

Postbus 6710 BC Ede

Frankeneng 15 6716 AA Ede

www.BUSCH-JAEGER.de info.bje@de.abb.com

Centrale verkoopservice: Tel.: +49 2351 956-1600 Fax: +49 2351 956-1700

Copyright<sup>©</sup> 2021 Busch-Jaeger Elektro GmbH Alle rechten voorbehouden

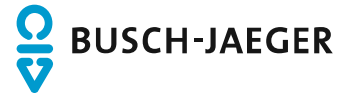